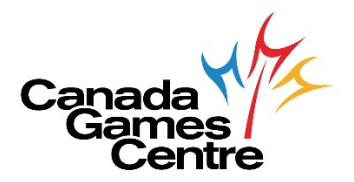

## How To Cancel a CGC Activity in MyRec

To cancel a CGC activity in MyRec, follow the directions below. If you need additional help, please call Customer Service at 902.490.2400 ext. 7, Monday-Friday 8am-8pm, Saturday & Sunday 8am-5pm.

**Step 1:** Visit the online registration site: <u>https://recreation.halifax.ca/</u> *Please note: MyRec works best with Google Chrome.* 

**Step 2:** Log in to your MyRec account.

| 0 Login<br>Search for Courses                        | Account login                                                                                                    |                                                                                                    |  |  |
|------------------------------------------------------|----------------------------------------------------------------------------------------------------|----------------------------------------------------------------------------------------------------|--|--|
| Search for Courses     Facility Rentals Availability | Login It's as easy as RE-ECT The Halifa's Regional Municipality has 1000s of recreation programs and services to help you and your family play, learn, move and stay active. NEW USER? If you are new to our recreation system, watch the video below to provide you with step by step instructions on how to create a Client Profile. Click the Create a New Account button on the right to get started. Were are some video links to assist in setting up a new <u>Client Profile</u> or <u>searchine/Registering</u> for programs. Email address* | Register         If you have an account, but are new to the site, click the button below. You will be sent an email validativyour account.         Register         Create a New Account |  |  |
|                                                      | Password *                                                                                                    | Create a New Account                                                                                                    |  |  |

Step 3: At the top left, select View My Bookings.

|   | ΗΛLΙFΛ                        | X                              | 1 |
|---|-------------------------------|--------------------------------|---|
| 2 | My Account 🗸                  | View bookings                  |   |
| E | Drop in Bookings              | Programs ( 0 )                 | ~ |
| E | Drop in Timetables            |                                |   |
| E | Search for Courses            | Drop in Bookings (1)           | ^ |
| ÷ | Facility Rentals Availability |                                |   |
| 6 | View Bookings                 | Location: Court Centre 2       |   |
|   | View My Bookings              | (Canada Games Centre) Enrolled |   |
| > | View Family Bookings          | - 4:00 PM                      |   |
| > | View Achievements             |                                |   |
| > | View Waiting List             |                                |   |
| e | Log Off                       |                                |   |

**Step 4:** Select the Drop-in booking to cancel, click the red X.

|              | HALIF/                        |   | X                                                                                                    |                           |  |                           |     |  | ¥ 🛛 |
|--------------|-------------------------------|---|----------------------------------------------------------------------------------------------------|---------------------------|--|---------------------------|-----|--|-----|
|              | My Account                    | ~ |                                                                                                    | View bookings             |  |                           |     |  |     |
| 2 <u>8</u> 2 | My Household                  |   |                                                                                                    | view bookings             |  |                           |     |  |     |
| ۲            | Drop in Bookings              |   |                                                                                                    | Programs (0)              |  |                           |     |  | ~   |
| ۲            | Drop in Timetables            |   |                                                                                                    |                           |  |                           |     |  |     |
| ۸            | Search for Courses            |   |                                                                                                    | Drop in Bookings (2)      |  |                           |     |  | ^   |
| Ų            | Facility Rentals Availability |   |                                                                                                    | Packethall Court P. 60min |  | Paskathall Court P. 60min |     |  |     |
| o            | View Bookings                 | ~ |                                                                                                    | Location: Court Centre 2  |  | Location: Court Centre 2  | 莆 ⊙ |  |     |
| •            | Log Off                       |   | (Canada Games Centre)<br>Date: Nov 03, 2020 3:00 PM<br>- 4:00 PM<br>→ Canada Games Centre)<br>Date: Nov 05, 2020 3:30 PM<br>- 4:30 PM<br>→ Canada Games Centre)<br>Date: Nov 05, 2020 3:30 PM |                           |  |                           |     |  |     |

**Step 5:** Confirm the cancellation. Booking will disappear from list and show *booking cancelled successfully*. You will also receive a cancellation confirmation via email.

|          | ΗΛLIFΛ                                              |                                                        |     |                       |  | <b>R</b> 0 |  |
|----------|-----------------------------------------------------|--------------------------------------------------------|-----|-----------------------|--|------------|--|
| <b>.</b> | My Account ~                                        | View bookir                                            | ngs |                       |  |            |  |
| 8        | Drop in Bookings<br>Drop in Timetables              | Programs ( 0 )                                         |     |                       |  | ~          |  |
|          | Search for Courses<br>Facility Rentals Availability | Drop in Bookings (2)                                   |     |                       |  | ^          |  |
| ۲        | View Bookings 🗸                                     | Basketball Court B - 60min<br>Location: Court Centre 2 | 曲   | Confirm cancellation? |  |            |  |
| •        | Log Off                                             | Cancel Confirm                                         |     |                       |  |            |  |

Non-member cancellation refunds are in the form of a credit and your credit will appear under the credit tab. Credits can be used against any future outstanding balances. Under My Account, click Bills and Payments to see your credit.

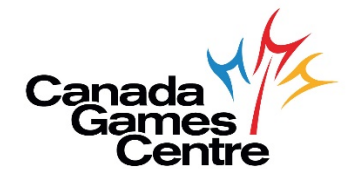